# 山东"单一窗口"口岸收费公示系统 用户操作手册

#### 一、系统登录

使用谷歌浏览器或 IE10 以上浏览器登录"中国(山东)国际贸易单一窗口"网址: <u>https://www.singlewindow.sd.cn/</u>, 在页面右上方选择账号登录或卡介质登录,新用户可点击"立 即注册"-"企业用户注册",根据企业实际情况选择"有卡用户" 或"无卡用户"注册,注册完成后登录系统。

| 휺 中国 (山东) 国际贸易单一窗口 🗙 🕂                                                              |                                                  |                                                                                                    | - a ×                                                                |
|-------------------------------------------------------------------------------------|--------------------------------------------------|----------------------------------------------------------------------------------------------------|----------------------------------------------------------------------|
| $\leftarrow$ $\rightarrow$ C ( https://www.singlewindow.sd.cn/index.html)           |                                                  |                                                                                                    | ⊞ ⊶ ☆ <b>* ⊖</b> :                                                   |
| 您好, 欢迎来到中国 (山东) 国际贸易单一窗口!                                                           |                                                  |                                                                                                    | 7x24小时热线: 95198                                                      |
| 🧽 中国(山东)国际贸易单一<br>China (Shandong) International Trade Single Win                   | 窗口<br>dow                                        | 首页 用户指南 政务公开 口岸                                                                                                    | 收费公示 关于我们                                                            |
| 能<br>单<br>动 实<br>态 时<br>查<br>询                                                      | 国际贸易单一窗口<br>hational trade single window         | <ul> <li>账号登录   卡介质</li> <li>清输入用户名</li> <li>清输入医码</li> <li>清输入运码</li> <li>清输入检证码</li> <li>登录</li> <li>全期計冊</li> <li>会記条約</li> </ul>                                                                                                    |                                                                      |
| 注册方式选择                                                                              |                                                  | 企业用户注册                                                                                                    |                                                                      |
| <b>企业用户注册</b><br>「<br>」<br>の<br>の<br>の<br>の<br>な<br>考<br>人<br>域<br>県<br>他<br>観<br>织 | <b>个人用户注册</b><br>反立<br>外軍国际贸额进出口环节各类业务<br>的自然人用户 | 中     市     市 | レンジョン (1995)<br><b>たま用户</b><br>たまれののごはのご思想で見た<br>まずれのべのご思想で聞いた<br>注册 |

登录成功后,在"中央标准应用"页签内,选择"收费公示"-"口岸收费清单"。

|                         |                                      |                                        |      | 1 mar |      | 1     | - |
|-------------------------|--------------------------------------|----------------------------------------|------|-------|------|-------|---|
| 中国(<br>China (Sha<br>欢迎 | 山东)国际<br>andong) internation<br>地的来访 | 贸易单一窗<br>al trade single wind          |      |       | In   | and a | 1 |
| 中央标准应用                  |                                      | ······································ | 示約TB | 新曲田   | 台加中招 | 小助手下载 |   |
| 税费办理                    | 跨境电商                                 | 物品通关                                   | 出口退税 | 公共查询  | 口岸物流 | 检验检疫  |   |
| 服务贸易<br>正洋攻袭清单          | 收费公示                                 |                                        |      |       |      |       |   |

口岸收费清单系统分为口岸收费清单查询和口岸收费清单维护两部分。

|               | 山。中国国际贸       | 易单一窗口口岸收费 |  |
|---------------|---------------|-----------|--|
| <u>Q</u>      | Ē             |           |  |
| 口岸收费清单查询      | 口岸收费清单维护      |           |  |
| 可查询各个口岸收费信息情况 | 可维护各个口岸收费信息情况 |           |  |

二、口岸收费清单维护

1. 新增收费清单数据

点击左侧"口岸收费清单"-"口岸收费清单数据维护"进入口岸收费清单详情界面,点击"新增"录入收费清单详情信息,点击"保存",再点"发布"。

| 三 应用 🎓 中国国际 🖞 | <mark>贸易单一窗口</mark><br>onal Trade Single Wind | Jow   口岸收到           | 贵            |           |                | 8 =       |                   | - し 通出      |
|---------------|-----------------------------------------------|----------------------|--------------|-----------|----------------|-----------|-------------------|-------------|
| 口岸收费      <   | ☰ 📢 首页                                        | □岸收费清单数据维护           | 新增口岸收费清单     | 单详情 😣     |                |           |                   | ▶ 关闭操作+     |
|               | 0 口岸收费清                                       | 单查询                  |              |           |                |           |                   |             |
| 口岸收费清单 >      | 省份山田                                          | 午当時                  | 市区           |           | 口岸类雪           | 2         | 数据状态              |             |
| 口岸收费清单数据维护    | 进出口类型                                         |                      | 收费项目         |           | 服务内容           | 2         | Q 直接              |             |
|               | <ul> <li>+新増</li> <li>1.5</li> </ul>          | ▲ 导出 ( <b>首</b> 删除 ) | ◆] 更新 ● 发布 ● | 撤销发布      |                |           |                   |             |
|               | ● 收费清单编号                                      | 音 省份 市区              | 收费主体         | 口岸名称      | 收费项目 收费机       | 滩(元) 计价单位 | 状态 收费数据           | 跳 发布时间      |
|               |                                               |                      |              | 无符合条件的    | 查询结果,请重新查询     |           |                   |             |
|               |                                               |                      |              | 提示        | ×              |           |                   |             |
|               |                                               |                      |              | ? 确定新     | 曾吗?            |           |                   |             |
|               |                                               |                      |              | Г         |                |           |                   |             |
|               |                                               |                      |              |           | <b>确定</b> 取消   |           |                   |             |
|               |                                               |                      |              |           |                |           |                   |             |
|               |                                               |                      |              |           |                |           |                   |             |
| 三应用 🎓 中国国际的   | <b>8 易单一窗口</b><br>nal Trade Single Wind       | "   口岸收势             | ŧ            |           |                | 8 🖛       |                   | して、「「」」の「」」 |
| 口岸收费     <    | 三 📢 首页                                        | 口岸收费清单数据维护           | 新增口岸收费清单     | 〕详情◎ 新増口岸 | 收费清单详情 🖸       |           |                   | ▶ 关闭操作-     |
|               | + 新塔 🕒 保存 前 鵬                                 | 緣 🖸 发布               |              |           |                |           |                   |             |
| 山产权效用平        | 收费清单编号                                        |                      |              |           | 省份             |           | 市区                |             |
| 口岸收费清单数据维护    | 收费主体<br>[1]                                   |                      |              |           | □岸名称           |           | NUMBER OF TAXABLE |             |
|               | 山岸突型                                          |                      | 収费项目<br>计价单位 |           | 収费性质<br>(50)属性 |           | 进出口类型             |             |
|               | 10.8510/HL() ()                               |                      | 101-402      |           |                |           |                   |             |
|               | 收费标准说明                                        |                      |              |           | 服务内容           |           |                   |             |
|               | 收费依据                                          |                      |              |           | 备注             |           |                   |             |
|               | L I                                           |                      |              |           |                | I         |                   |             |
|               |                                               |                      |              |           |                |           |                   |             |
|               |                                               |                      |              |           |                |           |                   |             |

### 2. 导入收费清单数据

除界面录入方式外,用户也可通过导入文件方式新增数据。 点击"导入"按钮,选择"模版下载"系统自动下载导入模版, 按照模板要求录入收费清单信息。

|                                                                                             | 际贸易单一窗口<br>mational Trade Single Win                     |                                  | 掌收费               |                             |             |            | 2          |      |      |             | )   U  | )退出   |
|---------------------------------------------------------------------------------------------|----------------------------------------------------------|----------------------------------|-------------------|-----------------------------|-------------|------------|------------|------|------|-------------|--------|-------|
| 口岸收费                                                                                        | 三 ؇ 首页                                                   | □岸收费清单数                          |                   |                             |             |            |            |      |      |             |        | 关闭操作▼ |
| 口库收费清单                                                                                      | ○ □岸收费器<br>當份 Ш<br>进出□类型                                 | 」単査狗<br>东音<br>▲ 导出 、 音           | 副除(●更新)           | 市区<br>收費项目<br>• 发布 ) • 激钠发布 |             | □序:<br>服务: | 类型<br>内容   |      | B    | 唐状态<br>Q 魚渕 | Q ##   |       |
|                                                                                             | ■ 收费清单编                                                  | 弓 省份                             | 市区                | 收费主体 口                      | 岸名称 收       | 教育 教       | 费标准(元) 计价单 | 位紙   | 8    | 收费数据维       | . 发布时间 | 0     |
|                                                                                             |                                                          |                                  |                   | 收费清单导入                      |             |            | ×          |      |      |             |        |       |
|                                                                                             |                                                          |                                  |                   |                             |             |            | 选择文件       |      |      |             |        |       |
|                                                                                             |                                                          |                                  |                   |                             | <b>身入</b> 模 | 反下载        | ň          |      |      |             |        |       |
|                                                                                             |                                                          |                                  |                   |                             |             |            |            |      |      |             |        |       |
| 填写说明。<br>1-必须严格按照此格式填写<br>2- 此文件的第1行和第2行<br>3-不能增加列或哥除某为<br>4-省、市、口岸等名称必须<br>5-每次导入景多200余数据 | 号数据才能让"单一番<br>请不要删除或者更改<br>训,也不能对列进行课<br>页用系统中已有的名利<br>; | 7日"平台正破<br>任何文字,特别<br>}抉;<br>\$; | 動进行数据导<br>别是第2行标题 | λ,<br>π,                    |             |            |            |      |      |             |        |       |
| 省(区/市) 城市 □                                                                                 | 岸名称 口岸类型                                                 | 收费性质                             | 收费主体              | 收费项目名称                      | 收费标准        | 计价单位       | 收费标准说明     | 货物属性 | 进出口类 | 服务内容        | 收费依据   | 备注    |
|                                                                                             |                                                          |                                  |                   |                             |             |            |            |      |      |             |        |       |
|                                                                                             |                                                          |                                  |                   |                             |             |            |            |      |      |             |        |       |
|                                                                                             |                                                          |                                  |                   |                             |             |            |            |      |      |             |        |       |
|                                                                                             |                                                          |                                  |                   |                             |             |            |            |      |      |             |        |       |

模版录入完成后,点击"选择文件"选择已录入完成的模版

文件,点击"导入"按钮,系统自动保存数据。

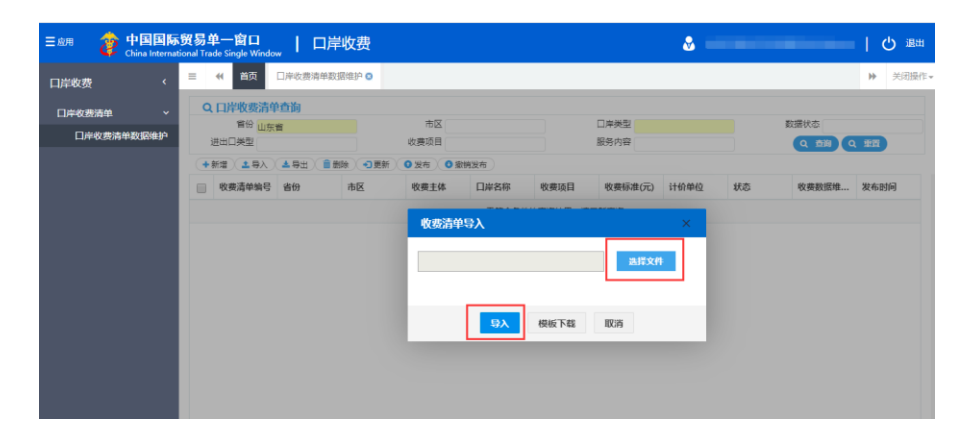

## 3. 发布收费清单数据

在收费清单查询界面的数据列表中,选择"保存"状态的数据,点击"发布",即可完成收费清单数据发布。已发布的数据,可在口岸收费清单查询功能中查询。

| 章收费 〈      |     |                    |                  |                                       |         |      |         |           |              |    | 0          |      |
|------------|-----|--------------------|------------------|---------------------------------------|---------|------|---------|-----------|--------------|----|------------|------|
| 岸收费清单 🗸 🗸  | Q   | 口岸收费清单<br>會份       | 自查询              |                                       | 市区      |      |         | □岸楼型 → 戸口 | ada          |    | 教養状态の方     | -    |
| 口岸收费清单数据维护 |     | 进出口类型              | -                |                                       | 收费项目    |      |         | 服务内容      | UMP-S        |    | (0, 煎湯) (0 | 聖書   |
|            | 2 + | 新增 土导入             | 1 <b>4 9</b> ± 1 | ● ● ● ● ● ● ● ● ● ● ● ● ● ● ● ● ● ● ● | 0发布 0 第 | 的发布  |         |           |              |    |            | _    |
|            |     | 收费清单编号             | 省份               | 市区                                    | 收费主体    | 口岸名称 | 收费项目    | 收费标准(元)   | 计价单位         | 状态 | 收费数据维      | 发布时间 |
|            | ×   | 2021041245<br>7003 | 山东省              | 济南市                                   |         | 济港口座 | え       |           | 稿 (20英<br>尺) | 保存 |            | •    |
|            |     | 2021041245<br>7001 | 山东窗              | 济南市                                   |         | 济南口岸 | E (THC) |           | 船舶净吨         | 保存 | 100        | a.   |
|            |     |                    |                  |                                       |         |      |         |           |              |    |            |      |
|            |     |                    |                  |                                       |         |      |         |           |              |    |            |      |
|            |     |                    |                  |                                       |         |      |         |           |              |    |            |      |

#### 4. 修改发布清单数据

对"已发布"的口岸收费数据进行修改,可点击"撤销发布" 按钮,即可撤销该条数据的发布状态,变成"保存"状态,"保 存"状态的数据可再次进行编辑、发布。

| 口岸收费 〈     | - |                    | 口岸收费清单                     | 数据维护◎            | _             | _           | _    | _                | _    | _  |                                          | ▶ 关闭                   |
|------------|---|--------------------|----------------------------|------------------|---------------|-------------|------|------------------|------|----|------------------------------------------|------------------------|
| 口岸收费清单 ~   | 0 | 口岸收费清单             | 「「「」」                      |                  |               |             |      |                  |      |    |                                          |                        |
| 口岸收费清单数据维护 |   | 留田 山东<br>进出口类型     | Ξ.                         |                  | 收费项目          |             |      | 山岸奏型 水运口<br>服务内容 | 岸    |    | 2 (2) (2) (2) (2) (2) (2) (2) (2) (2) (2 | 東京                     |
|            | • | 新道、土导入             | 1<br>1<br>1<br>1<br>1<br>1 | ■ 删除 <b>●</b> 更新 | <b>0</b> 发布 0 | 的没布         |      |                  |      |    |                                          |                        |
|            |   | 收费清单编号             | 省份                         | 市区               | 收费主体          | 口岸名称        | 收费项目 | 收费标准(元)          | 计价单位 | 状态 | 收费数据维                                    | 发布时间                   |
|            | Ø | 2021041245<br>7003 | 山东省                        | 济南市              | 提示            |             | × Ŧ  |                  |      | 发布 |                                          | 2021-04-12<br>14:17:52 |
|            |   | 2021031734<br>9007 | 山东省                        | 南岛市              | 🥐 at          | 定撤销发布吗?     | Ŧ    |                  |      | 发布 |                                          | 2021-03-23             |
|            |   |                    |                            |                  |               | <b>Mate</b> | 取消   |                  |      |    |                                          |                        |
|            |   |                    |                            |                  |               |             |      |                  |      |    |                                          |                        |
|            |   |                    |                            |                  |               |             |      |                  |      |    |                                          |                        |
|            |   |                    |                            |                  |               |             |      |                  |      |    |                                          |                        |

# 三、口岸收费清单查询

可通过省份、市区、口岸类型、收费主体、收费项目、服务 内容等查询框搜索全国各个口岸收费清单数据。

| ≣69                |     |     | 市区                     |                |              | 口岸类型    |          |      |                        |                         |                         |
|--------------------|-----|-----|------------------------|----------------|--------------|---------|----------|------|------------------------|-------------------------|-------------------------|
| 2费主体               |     |     | 收费项目                   |                |              | 服务内容    |          |      | Q 1000                 | Q HH                    |                         |
| 收费清单编号             | 省份  | 市区  | 收费主体                   | 口岸名称           | 收费项目         | 收费标准(元) | 计价单位     | 数据状态 | 收费数据维                  | 更新时间                    | 发布时间                    |
| 20210412457<br>003 | 山东省 | 济南市 | 山东汇贸电子<br>口岸有限公司       | 济南口岸           | 港口作业包干<br>费  | 11      | 穡 (20英尺) | 发布   | 山东汇贸电子<br>口岸有限公司       | 2021-04-12 1<br>4:17:52 | 2021-04-12 1<br>4:17:52 |
| 20210412456<br>001 | 广东省 | 广州市 | 广州西铁国际<br>传遣代理有限<br>公司 | 广州白云篱际<br>机场   | 手读费          | 200     | π        | 发布   | 广州西铁国际<br>街运代理有限<br>公司 | 2021-04-12 1<br>0:34:09 | 2021-04-12 1<br>0:34:09 |
| 20210412455<br>003 | 广东省 | 广州市 | 广州西铁国际<br>街這代理有限<br>公司 | 广州白云国际<br>机场   | 报关报检代理<br>费  | 350     | π        | 发布   | 广州西铁国际<br>货运代理有限<br>公司 | 2021-04-12 0<br>9:22:32 | 2021-04-12 0<br>9:22:32 |
| 20210409454<br>005 | 广东省 | 广州市 | 广州市高畅船<br>务代理有限公<br>司  | 广州港口库-新<br>沙港区 | 文件费 (出<br>口) | 20-40   | 元/11巨    | 发布   | 广东电子口岸                 | 2021-04-09 1<br>8:21:15 | 2021-04-09 1<br>8:21:15 |
| 20210409454<br>003 | 广东省 | 广州市 | 广州市高畅船<br>务代理有限公<br>司  | 广州港口岸-黄<br>城港区 | 文件费 (出<br>口) | 20-40   | 元/柜      | 发布   | 广东电子口岸                 | 2021-04-09 1<br>8:21:15 | 2021-04-09 1<br>8:21:15 |
| 20210409454<br>001 | 广东省 | 广州市 | 广州市高畅船<br>务代理有限公<br>司  | 广州港口岸-南<br>沙港区 | 文件要 (出<br>口) | 20-40   | 元/柜      | 发布   | 广东电子口岸                 | 2021-04-09 1<br>8:21:15 | 2021-04-09 1<br>8:21:15 |
| 20210409454<br>007 | 广东省 | 广州市 | 广州市南畅船<br>务代理有限公<br>司  | 东江口被卸点         | 文件赛 (出<br>口) | 20-40   | 元/柜      | 发布   | 广东电子口岸                 | 2021-04-09 1<br>8:21:15 | 2021-04-09 1<br>8:21:15 |